To enable closed captioning in Zoom, please follow the steps below.

- 1. Log in to the Zoom account, then select the 'Account Management' option
- 2. Select 'Account Settings'

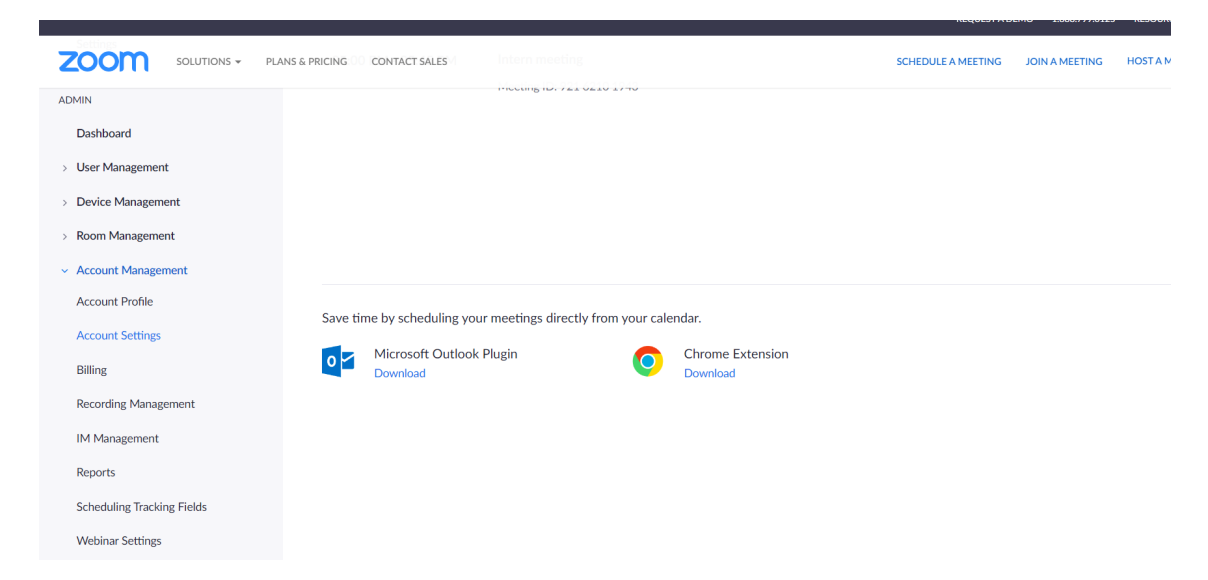

3. Click on the 'Meeting option', and select the 'In Meeting (Advanced)' option

| Solutions - Plans & Pricing Contact Sales |                                                                                                    |                                                                                                    | SCHEDULE A MEETING | JOIN A MEETING | нс |
|-------------------------------------------|----------------------------------------------------------------------------------------------------|----------------------------------------------------------------------------------------------------|--------------------|----------------|----|
| PERSONAL                                  | Meeting Recording                                                                                                    | Audio Conferencing Zoom Apps                                                                                                    |                    |                |    |
| Profile                                   |                                                                                                    |                                                                                                    |                    |                |    |
| Meetings                                  | Groups and members will use the following settings by default. If you don't want the settings below to be changed, you can lock the settings here. Learn More |                                                                                                    |                    |                |    |
| Webinars                                  |                                                                                                    |                                                                                                    |                    |                |    |
| Recordings                                |                                                                                                    |                                                                                                    |                    |                |    |
| U U                                       | Security                                                                                                    | Security                                                                                                    |                    |                |    |
| Settings                                  | Schedule Meeting                                                                                                    |                                                                                                    |                    |                |    |
|                                           | In Meeting (Basic)                                                                                                    | Require that all meetings are secured with one security option                                                                                                    |                    |                |    |
| ADMIN                                     | In Meeting (Advanced)                                                                                                    | Require that all meetings are secured with one of the following security options<br>passcode, Waiting Room, or "Only authenticated users can join meetings". If no  | otions: a<br>If no |                |    |
| Dashboard                                 | Invitation Email Branding                                                                                                    | security option is enabled, Zoom will secure all meetings with Waiting Room. Learn more 😿                                                                           |                    |                |    |
| > User Management                         | Calendar and Contacts                                                                                                    |                                                                                                    |                    |                |    |
| > Device Management                       | Email Notification                                                                                                    | Waiting Room                                                                                                    |                    | ٢              |    |
| > Room Management                         | Admin Options                                                                                                    | When participants join a meeting, place them in a waiting room and require the<br>host to admit them individually. Enabling the waiting room automatically disables | re the<br>lisables |                |    |
| <ul> <li>Account Management</li> </ul>    | More Settings                                                                                                    | the setting for allowing participants to join before host.                                                                                                    |                    |                |    |
| Account Profile                           |                                                                                                    | Waiting Room Options                                                                                                    | d "Moiting         |                |    |
|                                           |                                                                                                    | The options you select here apply to meetings hosted by users who turned                                                                                            | n warring          |                |    |

4. Please select 'Enable live transcription service to transcribe meeting automatically'

5. 'Allow viewing of full transcript in the in-meeting side panel'

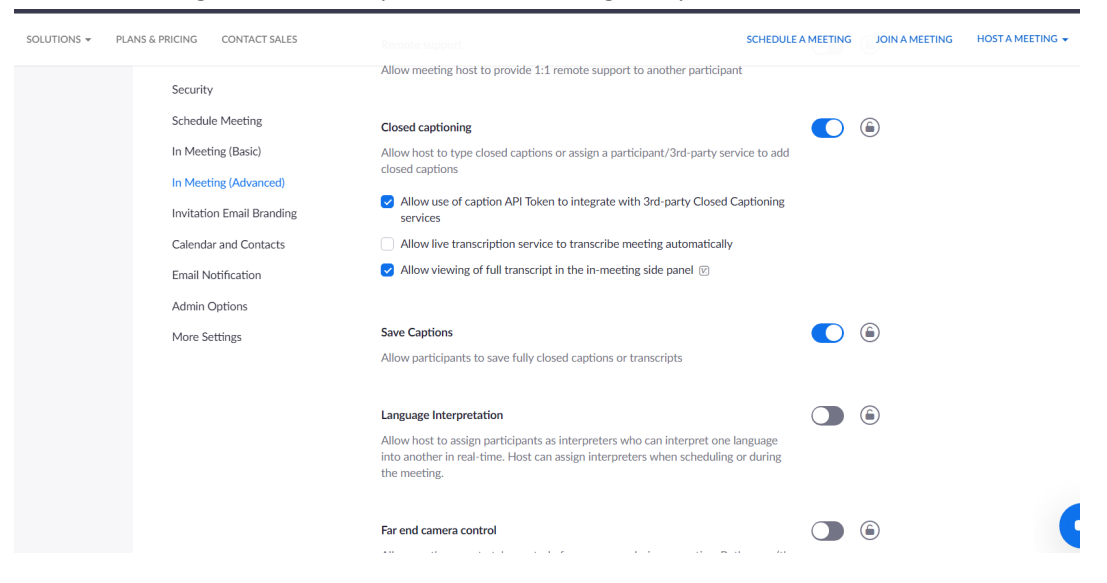

Note: This feature requires Zoom version 5.7.0 or higher.